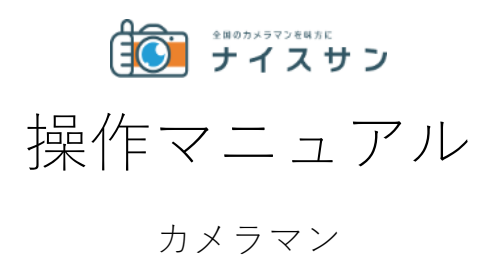

Ver.1.0 2024.2.1 ■依頼からご請求までのながれ

1. 撮影依頼

→クライアントからの撮影依頼をもとに、ナイスサン事務局が依頼します。依 頼内容をご確認いただき「受ける」「受けない」の判断をお願いします。

2. 受注~撮影

→あなたのプロフィールや実績をクライアントが確認し承認すれば、撮影の受 注が確定します。

→メッセージ機能で、撮影内容の確認やお待ち合わせなどについてご確認くだ さい。

3. 納品する

→撮影終了後は、システムをつかってもデータ納品ができます。

4. 完了報告する

→データ納品後、経費や撮影完了報告をお願いします。

5. 請求~入金

弊社宛ての請求書の発行をお願い致します。請求書の項目・金額は「撮影完了 報告」と同じになるようにお願い致します。クライアントへの請求書は「撮影 完了報告」をもとに弊社より発行します。

・トップページ

案件の進行にあわせて、「撮影依頼」→「クライアント確認中」→「受注〜撮 影」→「納品する」→「完了報告する」→「完了」と進行します。

| ディスサン         | 🥑 川口 智士 さん | <b>0<sub>0</sub> :</b> |
|---------------|------------|------------------------|
|               |            |                        |
| ≔ 案件リスト       |            |                        |
| 撮影依頼 (0)      |            | >                      |
| クライアント確認中 (0) |            | >                      |
| 受注~撮影 (1)     |            | >                      |
| 納品する (0)      |            | >                      |
| 完了報告する (4)    |            | >                      |
| 完了 (5)        |            | >                      |
| 全ての案件         |            | >                      |
|               |            |                        |

### 1. 撮影依頼

クライアントから撮影依頼をもとに、ナイスサン事務局が撮影依頼をメールで お送りします。メール本文とリンク先の URL から案件の詳細をご確認ください。

**案件詳細ページの**撮影代金・撮影場所などの条件をご確認の上、案件画面最下 部の「受ける」「受けない」を、できるだけ早くご選択ください。撮影に際し て気になる点、確認などありましたら、「ナイスサンへの相談事項」にご記入 ください。また、「撮影に関しての覚書」は必ずご一読ください。

※撮影時間の入りと出の時間を多少ずらせば対応できる場合や、その他ご相談 があれば、依頼を「受ける」、「受けない」を選択する前に、メールにて下記 の件名を添えてナイスサン担当者までご連絡相談ください。

ナイスサン担当者:<u>\*\*\*\*\*@nicemax.jp</u> 件名 →【ナイスサンへ相談 案件 ID:XXXXXXXXXX】

「受ける」を選択いただいた場合、あなたの情報・経歴がクライアントに送ら れ、クライアントの承諾まち状態になります。

「受けない」を選択いただいた場合、ナイスサン事務局が別のカメラマンを探 します。今後、とくに対応いただく必要はありません。

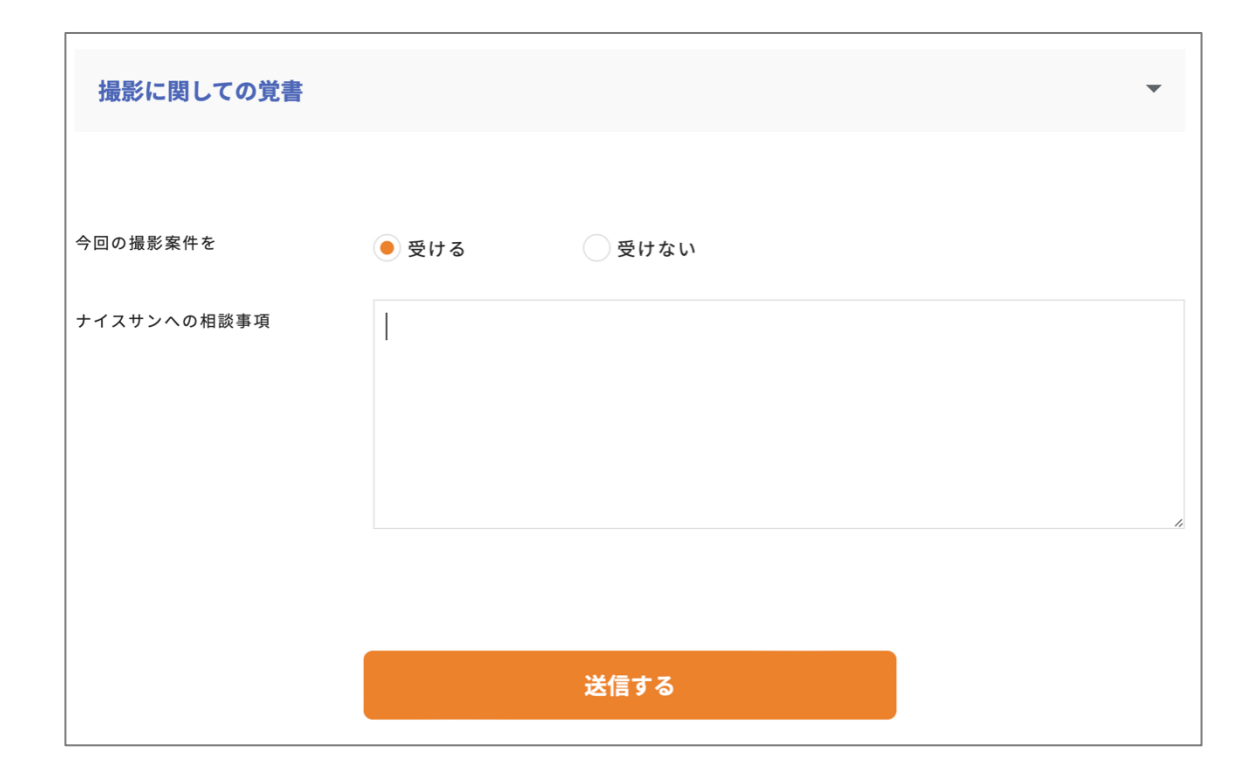

## 2. 受注~撮影

クライアントがあなたの経歴・プロフィールや過去の撮影内容を確認し、了承 いただければ案件スタートです。

正式発注のメールをお送りしますので、案件詳細から、クライアントの担当者 名や連絡先など、撮影詳細をご確認ください。

### ・クライアントの連絡先が表示されます

| <b>クライアント情報</b>     |                      |
|---------------------|----------------------|
| <sub>会社名</sub>      | 担当者名                 |
| 株式会社ZIZO            | <b>川口智士</b>          |
| TEL                 | E-mail               |
| 066667890           | kawaguchi@zizo.ne.jp |
| 携带番号<br>08061197467 |                      |

| 2710196475                          | 16.000 S 新規依頼         |
|-------------------------------------|-----------------------|
| <b>1</b> 251                        | 星辰水园                  |
| 2022/10/23(日)                       | 4:00 - 6:00 (2%)(0)   |
| M品用型目<br>2022/10/27(本)              |                       |
| N25.8/5                             | 35.00%                |
| 神奈川県機筑市中区應町1丁目                      | 東日本蜀行機許支店             |
| 5日9会者<br>カメラマンのみ(当日リモートあり)          |                       |
|                                     |                       |
| 129Ea- 28eV                         |                       |
| B13-2                               |                       |
|                                     |                       |
|                                     |                       |
| CRAAN<br>CRAA                       |                       |
|                                     |                       |
| *£                                  |                       |
| ナイスサンよりカメラマン目へ<br>ご検討のほどよろしくお願いします。 |                       |
| クニノマント共和                            |                       |
| 1 2 2 1 2 2 C III W                 |                       |
| ☆#約<br>よしひこ会社                       | 担当者名<br>よしひこクライアント    |
| TEL                                 | E-mall                |
| 06-6533-3234                        | comyoshi123@gmail.com |
| m=m=<br>090-7015-8665               |                       |
|                                     |                       |

・クライアントへの連絡

撮影詳細画面のメッセージ機能「クライアントメッセージ」を利用して、 クライアントへできるだけ早めに打合せのご連絡をお願いします。

「コメント」にメッセージを入力し「送信」することで クライアントと個別で連絡ができます。

コメント・電話・メールなどでやりとりし、撮影当日までに内容を確定させて ください。

| とのやりとりはこちらのメッセージ欄からお願いします。                       |
|--------------------------------------------------|
|                                                  |
| よろしくおねがいします。当日はエントランスでのまちあわせで <mark>しょうか?</mark> |
| 3.a                                              |
|                                                  |
|                                                  |
|                                                  |
| のやりとりはこちらのメッセージ欄からお願いします。                        |
| おねがいします。当日はエントランスでのまちあわせでしょうか?                   |
| 2022/09/02 15:10                                 |
|                                                  |
| 撮影の段取りなど、クライアントとのやりとりはこちらのメッセージ欄からお願いします。        |
|                                                  |

※携帯電話やメールなどで連絡していただいても問題ありません。

※撮影時間・条件・オプションが変更になった場合は、最後の「撮影報告」の際に変更いただけます。

#### ○ナイスサンスタッフへの連絡

トラブルやシステムについてなど、事務局と個別で連絡<del>やりとり</del>したいとき は、「ナイスサンスタッフへの問い合わせ」からご連絡ください。 こちらのメッセージはナイスサン事務局スタッフのみが確認できます。

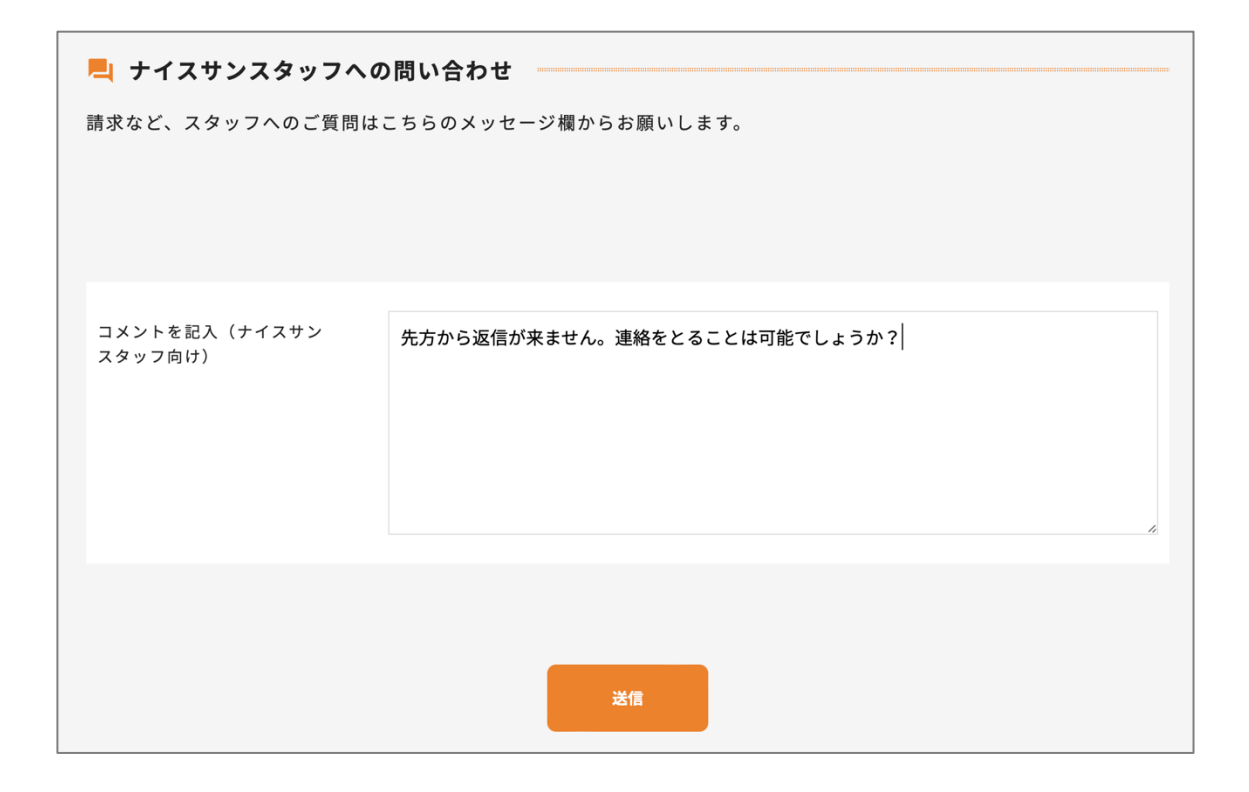

コメント・電話・メールなどでやりとりし、撮影当日までに内容を確定させて ください。

※撮影時間・条件・オプションが変更になった場合は、最後の「撮影報告」の際に変更いただけます。

# 3. 納品する

撮影終了後、「撮影データはこちらへ」に納品データをアップロードしてくだ さい。

撮影データとコンタクトシートの納品をお願いします。

| □ 撮影データ         |         |
|-----------------|---------|
| ファイルを選択してアップロード | コメントを入力 |
|                 |         |
|                 |         |
|                 |         |
|                 |         |
|                 |         |

| カメラマン<br>川口 智士 | スクリーンショット 2022-<br>2022/09/02 15:25 up! 納品します<br>08-09 16.20.24.png | $\checkmark$ |
|----------------|---------------------------------------------------------------------|--------------|
| ファイルを          | コメントを入力<br><b>選択してアップロード</b>                                        |              |
|                |                                                                     |              |
|                |                                                                     |              |
| データ納品が完了しまし1   | たら、下記ボタンを押してください。<br>納品完了                                           |              |

納品が完了したら、「納品完了」をクリックしてください。

※1ファイルあたり 900MB が上限になります。
※ZIP 形式に圧縮して1ファイルにまとめてお送りください。
※901MB 以上に関しましては、外部のストレージをご利用いただき、
ダウンロードの URL をメッセージでクライアントへ連絡ください。
ダウンロード用のパスワードの設定もお願いします。

### 4. 撮影完了報告

納品が完了したら、「撮影完了報告」をクリックします。

|                     | 取材・人物撮影                                                                                             |
|---------------------|----------------------------------------------------------------------------------------------------|
| 撮影完了報告 戻る           | <sup>登録日: 2022/04/08</sup> 更新日時: 2022/09/02 15:28<br>担当者 / user@zizo.ne.jp<br>ステータス <b>: 完了報告する</b> |
| ▲ 案件詳細              |                                                                                                    |
| 案件ID<br>2204084847  | 依赖区分<br><b>再依頼</b>                                                                                  |
| 撮影日<br>2022/4/12(火) | 摄影時間<br>4:00 - 11:00 (7時間)                                                                          |

完了報告画面から以下の情報の入力をお願いします。

・撮影にかかった実時間

撮影時間とは現地集合から 撮影終了までの時間です。 撮影終了後に、クライアントと 実際の撮影時間を確認して、ナイスサンへご 報告ください。

→依頼時から変更があった際はかならず入力をお願いします
※詳しくは案件詳細にあります「撮影に際しての要望・注意事項」をご覧ください。

→30 分単位、超過分は切上げ

予定の時間より延長となった場合は、30分単位で延長料金が加算となります。 30分未満は30分に切り上げて算定してください。

例) 12時10分→12時30分

※撮影終了後、クライアントと実際の撮影時間を確認した上でご報告ください。

| +8 影 吐 服 / 中 (                   | 吐明、义义语                              |                                     |                                     |                   |       |  |
|----------------------------------|-------------------------------------|-------------------------------------|-------------------------------------|-------------------|-------|--|
| <b>版</b> 影时间(夫)                  | <b>吁</b> 间)※必須                      |                                     |                                     |                   |       |  |
| 撮影予定時間:4:                        | :00 ~ 11:00                         |                                     |                                     |                   |       |  |
| 04:00                            | × ~                                 | 11:00                               | ×                                   |                   |       |  |
| ※撮影時間は現地<br>※撮影終了後、現<br>※詳しくは案件詳 | 1集合から 撮影終<br>1場またはメッセ-<br>5細にあります「打 | 了までの時間です<br>- ジなどでクライご<br>最影に際しての要望 | 。<br>アントと 実際の撮影時間を<br>望・注意事項」をご覧くださ | 確認した上で、ご報告<br>さい。 | ください。 |  |

・経費の入力

→経費が発生している場合は、かならず入力をお願いします →領収書・レシートは各自で保管をお願いします

| )                                                  |           |   |                   |   |
|----------------------------------------------------|-----------|---|-------------------|---|
| 速代 4600円 高井戸〜大月間往<br>ソリン代 2250円 150キロ<br>車場代 1500円 | <b>注復</b> |   |                   |   |
|                                                    |           |   |                   | × |
| 速代                                                 | 1100      | 円 | 申し送り ※依頼主には見られません |   |
|                                                    |           |   |                   | × |
| E車場代                                               | 1520      | 円 | 三井のリパーク5時間        |   |
|                                                    |           |   |                   | × |
| 百夕                                                 | 全姻(超訊)    | ш | 由し送り※佐頼主には目られません  | - |

・サムネイル写真5点とコンタクトシート

| 納品写真をUPしてください ※必須                                                                     |                                                     |
|---------------------------------------------------------------------------------------|-----------------------------------------------------|
| サムネイル写真 5 点とクライアントに納品した画'<br>※サムネイル写真は1点 800×600ビクセル前後<br>※コンタクトシートはファイルサイズ:5 M B 以内、 | 象一覧「コンタクトシート」お願いします。<br>ページサイズ:A4サイズ (レイアウト縦5×横7程度) |
| 最大10M、<br>jpg/pdf/xls/doc/ppt、6点まで                                                    | <b>T</b>                                            |
|                                                                                       | こちらにドラッグアンドドロップしてください                               |

・納品について

納品日、納品枚数、納品方法を入力してください。

| 納品日を入力してください ※必須          |
|---------------------------|
|                           |
|                           |
| 2022-04-18 ×              |
|                           |
|                           |
| 納品が教を入力してください ※必須         |
| 村田牧女を入力しててたさい 本辺漠         |
| 総枚数を記入してください。             |
|                           |
| 記入例 A:20枚、B:27枚、集合5枚、外観5枚 |
|                           |
|                           |
|                           |
| 納品方法を選択してください※必須          |
|                           |
|                           |
| ● データ便 送付                 |
|                           |

・撮影について

→問題やトラブルなく進行したかなど撮影について入力をお願いします。

| 今回の撮影について    |                  |
|--------------|------------------|
|              |                  |
| 撮影内容はどうでしたか? | 打合せ通り順調でした       |
|              | 思っていたよりスムーズでした   |
|              | 打合せ以外の注文が少しありました |
|              | 打合せ以外の注文が多数ありました |
|              | 問題あり             |
|              |                  |
| クライアントの対応はどう | 手常によかった          |
| CC 12 m ?    | まあまあ良かった         |
|              | 普通               |
|              | あまり良くなかった        |
|              | 問題あり             |
|              |                  |
| 写真の出来はどうでした  | 非常によかった          |
| か?           | まあまあ良かった         |
|              | 普通               |
|              | あまり良くなかった        |
|              | 問題あり             |

・今後も同じクライアントの仕事を

→進行上のトラブルなどがあって次から受けたくない場合はこちらにご記入く ださい。※クライアントには伝わりません。

| 今後も同じクライ | アントの仕事を  |             |  |
|----------|----------|-------------|--|
| ● 受けたい   | ◯ 受けたくない | ○ どちらとも言えない |  |
|          |          |             |  |

案件のステータスが「完了」になっていれば、撮影に関する作業は終了です。

## 5. 請求~入金

・請求方法

請求書は、末締めの翌月5日までに弊社へ郵送で原本をお送りください。 ※撮影完了報告の経費明細が請求書と異なることがないようにご注意ください。

※領収書が必要な場合はご連絡させていただきますので、大切に保管してくだ さい。

請求先:株式会社ナイスマックス 経理部

・お支払

お支払は撮影日月末締めの3ヵ月後の10日にお支払をさせていただきます。 10日が金融機関定休日の場合は次の金融機関営業日になります。

(振込み手数料を差し引いた金額でお支払いさせていただきます)